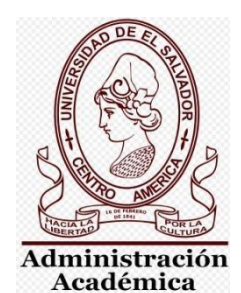

UNIVERSIDAD DE EL SALVADOR VICERRECTORÍA ACADÉMICA SECRETARÍA DE ASUNTOS ACADÉMICOS

MANUAL PARA PAGO EN LINEA

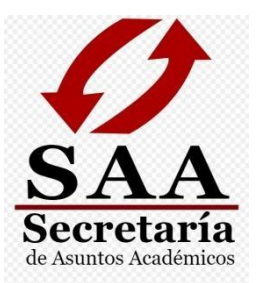

# MANUAL DE PAGO EN LÍNEA

## Administración

CIUDAD UNIVERSITARIA, SAN SALVADOR, EL SALVADOR. JUNIO DE 2020

### GUIA DE PROCEDIEMIENTO PARA PAGO EN LÍNEA

#### **IMPORTANTE**

Si usted es graduado de años anteriores y no posee USUARIO Y CONTRASEÑA para el ingreso a su expediente en línea, puede escribir al siguiente correo: <u>academica.central@ues.edu.sv</u>. Por este medio se le brindarán las indicaciones correspondientes.

\rm 🖕 Paso 1.

Ingresar a expediente en línea: https://eel.ues.edu.sv/.

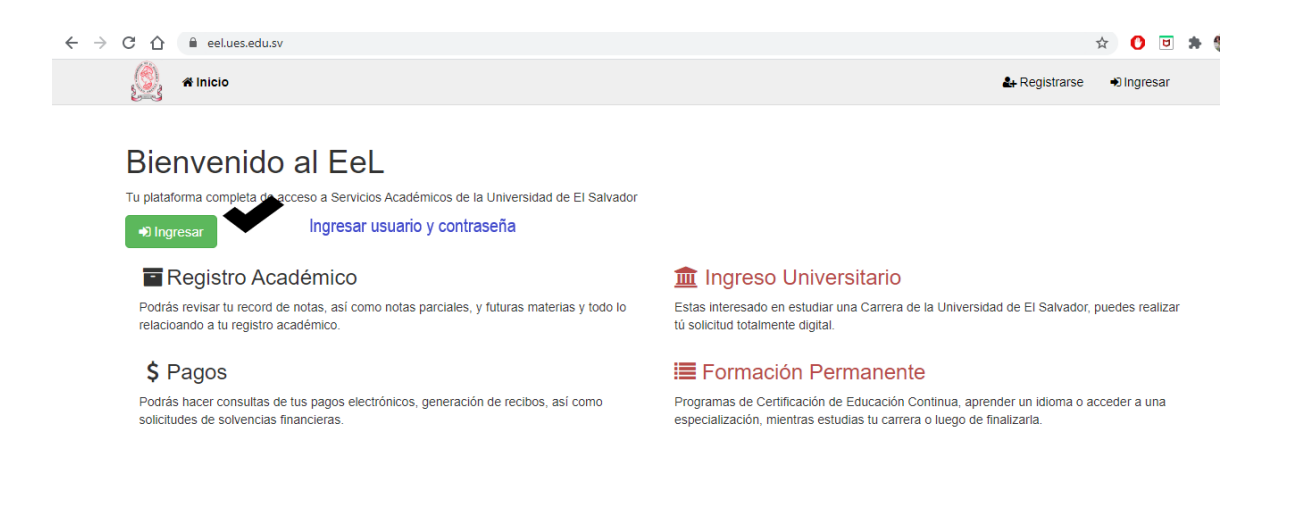

#### 🔸 Paso 2.

Ingresar en el Expediente en línea, la opción de menú de Procesos -> Procesos Académicos -> Generales.

| C () localhost:82/solicitudgeneral/solGeneral                                                                                                    | Denor Engranter Comput                 | heren -                                                               |                                                                                                    | 5           | We | Ĩ |
|----------------------------------------------------------------------------------------------------|----------------------------------------|-----------------------------------------------------------------------|----------------------------------------------------------------------------------------------------|-------------|----|---|
| Solicitud Indicaciones Justificación                                                                                                    | Pagos Encuestas Campus P<br>Documentos | Procesos +<br>Procesos Académicos<br>Socioeconomico +<br>Mis procesos | Retiro de Unidades de Aprendizaje (Asignaturas)<br>Retiro Especial de Unidades de Aprendizaje (TODAS las Asignaturas)<br>Retiro OFICIAL de ciclo | ∎Perni O'sa |    |   |
| Carrieda<br>Ingeniería Industrial (110502-1998) Ateadore<br>INGENIERIA ELECTRICA (reformado)<br>(110504-1998) Ateadore<br>Ingenieria de Sistemas Informáticos (110515-<br>1998) | Seecoona is Cartera para realizar In   |                                                                       | Examen Dérido<br>Cambio de Cambio de Cambio de Cambio de Sele<br>Expediente de Canduación<br>Generates                                           |             |    |   |
| Ingenieria de Sistemas Informáticos (110515-<br>1998)                                                                                                    |                                        |                                                                       | Generales 🖡                                                                                                    |             |    |   |
|                                                                                                    |                                        |                                                                       |                                                                                                    |             |    |   |
|                                                                                                    |                                        |                                                                       |                                                                                                    |             |    |   |
|                                                                                                    |                                        |                                                                       |                                                                                                    |             |    |   |
|                                                                                                    |                                        |                                                                       |                                                                                                    |             |    |   |
|                                                                                                    |                                        |                                                                       |                                                                                                    |             |    |   |
|                                                                                                    |                                        |                                                                       |                                                                                                    |             |    |   |
| venidad de († Zakador 2020                                                                                                    |                                        |                                                                       |                                                                                                    |             |    |   |

#### \rm 4 Paso 3

Seleccionar la carrera de la cual necesita hacer solicitud de trámite, luego se mostrarán ciertas indicaciones que deberá leer y tomar muy en cuenta para seguir con el proceso.

| () tocalment: 82/14/15/14/19/14/19/14/19/14/14/14/14/14/14/14/14/14/14/14/14/14/                                                                                                    |                                                                                                    |              | 2   |
|----------------------------------------------------------------------------------------------------|----------------------------------------------------------------------------------------------------|--------------|-----|
| Contraction and the second second sec | Pagos Encuestas Campus Procesos •                                                                                                    | erfi OS      | sir |
| Solicitud Justificación D                                                                                                    | scumentos                                                                                                    |              |     |
| Carreras                                                                                                    |                                                                                                    |              |     |
| Ingenieria Industrial (110502-1998)                                                                                                    | Solicitud de Prorroga de Calidad de Egresado                                                                                                    |              |     |
| INGENIERIA ELECTRICA (reformado)<br>(110504-1998)                                                                                                    | INFORTANTE: PARA QUE SU SOLICITUD SEA PROCESSIDA POR LA UNIDAD CORRESPONDIENTE DEBE COMPLETAR EL PROCESSO INICIENDO CLIC EN EL BOTÓN TÉMAIR SOLICIT                                                                  | a la sección |     |
| Ingenieria de Sistemas Informáticos (110515-<br>1998)                                                                                                    | Pasos a seguir para la solicitud del proceso:                                                                                                    |              |     |
|                                                                                                    | Paso No. 1: Llena la información que se presenta en el formulario.                                                                                                    |              |     |
|                                                                                                    | Paso No. 2: Documentación, de ser necesario agrega o venifica los documentos de la lista.                                                                                                    |              |     |
|                                                                                                    | Paso No. 3: INICIAR SOLICITUD, para que su solicitud pueda ser procesada debes dar clic en el botón "Enviar Solicitud"                                                                                               |              |     |
|                                                                                                    | regulara fu conce en el menu penti curreo tambien puedes consultar el estado de la socialid en Mis Procesio Cualquer consulta respecto a este proceso debes haceno con la administración ao<br>facultad.<br>Tel todo | demica de la | rte |
|                                                                                                    | dam                                                                                                    | o proseguir  |     |
|                                                                                                    |                                                                                                    |              |     |
|                                                                                                    |                                                                                                    |              |     |
|                                                                                                    |                                                                                                    |              |     |
|                                                                                                    |                                                                                                    |              |     |
|                                                                                                    |                                                                                                    |              |     |
|                                                                                                    |                                                                                                    |              |     |
| ersidad de El Salvador 2020                                                                                                    |                                                                                                    |              |     |
|                                                                                                    |                                                                                                    |              |     |
|                                                                                                    |                                                                                                    |              |     |
|                                                                                                    |                                                                                                    |              |     |

Secretaría de Asuntos Académicos

🔸 Paso 4

La siguiente pantalla es para seleccionar el proceso a realizar, selecciona tu solicitud.

| ← → C ☆ 🔒 eel.ues.edu.sv/solicitud    | dgeneral/chooseProceso/40                                                                                                    | ☆ 🕐 छ                |
|---------------------------------------|----------------------------------------------------------------------------------------------------|----------------------|
| 🕵 🖷 Inicio Inscripción                | Expediente Pagos Encuestas Campus Procesos -                                                                                                    | နို Perfil ပြီ Salir |
| Solicitud Indicaciones Ju             | ustificación Documentos                                                                                                    |                      |
| Carreras<br>Doctorado en Medicina     | Indicaciones:<br>Seleccione el proceso para el cual realizará una solicitud                                                                                                    |                      |
|                                       | Seleccione Seleccione Autentica para certificacion de Título Certificación de notas Certificaciones de Pragramas Certificaciones de Programas Certificaciones de Entulo Constancias Graduados Prorroga de Calidad de Egresado Reingreso Graduado Reingreso Indestrias Reingreso profesorado |                      |
| DTL® Liniversidad de El Salvador 2020 |                                                                                                    |                      |
| DTT © Universidad de El Salvador 2020 |                                                                                                    |                      |
|                                       |                                                                                                    |                      |

A continuación, debes leer todas las indicaciones que se presentan y dar clip para continuar con el proceso.

| 🛞 🕷 Inicio Inscripción                 | Expediente Pagos Encuestas Campus Procesos -                                                                                                    | 🛓 Perfil                                                           | <mark>ሆ</mark> Salir        |
|----------------------------------------|----------------------------------------------------------------------------------------------------|--------------------------------------------------------------------|-----------------------------|
| Solicitud Indicaciones J               | ustificación Documentos                                                                                                    |                                                                    |                             |
| Carreras                               |                                                                                                    |                                                                    |                             |
| Doctorado en Medicina<br>(D10101-1992) | Solicitud de Certificación de notas                                                                                                    |                                                                    |                             |
|                                        | IMPORTANTE: PARA QUE SU SOLICITUD SEA PROCESADA POR LA UNIDAD CORRESPONDIENTE DEBE CON<br>HACIENDO CLIC EN EL BOTÓN "Enviar Solicitud" en la sección documentos                                                                                                    | MPLETAR EL PROC                                                    | ESO                         |
|                                        | Pasos a seguir para la solicitud del proceso:                                                                                                    |                                                                    |                             |
|                                        | Paso No. 1: Llena la información que se presenta en el formulario.                                                                                                    |                                                                    |                             |
|                                        | Paso No. 2: Documentación, de ser necesario agrega o verifica los documentos de la lista.                                                                                                    |                                                                    |                             |
|                                        | Paso No. 3: INICIAR SOLICITUD, para que su solicitud pueda ser procesada debes dar clic en el botón "Enviar So                                                                                                    | licitud"                                                           |                             |
|                                        | Después de haber completado los pasos anteriores, tu solicitud quedará en estado INICIADO y debes estar pendie<br>registrado para darle seguimiento a tu solicitud; puedes actualizar o registrar tu correo en el menu perfil correo Tam<br>estado de la solicitud en Mis Procesos Cualquier consulta respecto a este proceso debes hacerlo con la administra | nte de tu correo per<br>bién puedes consult<br>ción académica de t | ional<br>ar el<br>u faculta |
|                                        |                                                                                                    | He leído deteni<br>quiero pros                                     | dament<br>eguir             |
| FI © Universidad de El Salvador 2020   | Prose                                                                                                    | guir dando Clip                                                    |                             |
|                                        |                                                                                                    |                                                                    |                             |
|                                        |                                                                                                    |                                                                    |                             |
|                                        |                                                                                                    |                                                                    |                             |
|                                        |                                                                                                    |                                                                    |                             |

#### \rm 🖊 Paso 6:

Al seleccionar la solicitud a realizar identificar si necesita traducción seleccionando la casilla correspondiente.

| Automatic Management (Management)   |                                                                                                    |                       |
|-------------------------------------|----------------------------------------------------------------------------------------------------|-----------------------|
| Solicitud Indicaciones Justricacion | Locumentos                                                                                                    |                       |
| Carreras                            | IMPORTANTE: PARA QUE SU SOLICITUD SEA PROCESADA POR LA ADMINISTRACIÓN ACADEMICA DEBE COMPLETAR EL PROCESO HACIENDO CLIC EN EL BOTÓN "Envir | ar Solicitud" en la s |
| Doctorado en Medicina (D10101-1992) | documentos                                                                                                    |                       |
|                                     | Indicaciones:                                                                                                    |                       |
|                                     | Ingrese la razón por la cual aplica al proceso de Certificación de notas                                                                   |                       |
|                                     | La solicitud es para el expediente de Graduación                                                                                           |                       |
| L                                   | El documento debe ser traducido al inglés                                                                                                  |                       |
|                                     | Razón/uso del tramite'                                                                                                    |                       |
|                                     |                                                                                                    |                       |
|                                     |                                                                                                    |                       |
|                                     |                                                                                                    |                       |
|                                     |                                                                                                    |                       |
|                                     |                                                                                                    |                       |
|                                     |                                                                                                    |                       |
|                                     |                                                                                                    |                       |
|                                     |                                                                                                    |                       |
|                                     |                                                                                                    |                       |

#### \rm 🖊 Paso 7:

Dirigirse a la opción Pagos -> Aranceles, desde ahí podrá generar su NPE para al pago, marcando solo lo que necesite cancelar.

| 👷 🖷 Inicio Inscripción Expediente                           | Pagos Encuestas Campus Pro                | DOESOS -                                  |                                     |                                | <b>A</b> 1     | Perfil 🙁 🖒 Salir |
|-------------------------------------------------------------|-------------------------------------------|-------------------------------------------|-------------------------------------|--------------------------------|----------------|------------------|
| Año actual Aranceles                                        |                                           |                                           |                                     |                                |                |                  |
| Carreras<br>Ingenieria Industrial (110502-1998) (Atuandoro) | Pagos de Procesos Acad                    | démicos                                   |                                     |                                |                |                  |
| INGENIERIA ELECTRICA (reformado)<br>(110504-1998)           | Carrera: (I10515-1998-PR) Ingenieri       | ia de Sistemas Informáticos               |                                     |                                |                |                  |
| Ingeniería de Sistemas Informáticos (I10515-<br>1998)       | Indicaciones                              |                                           |                                     |                                |                |                  |
|                                                             | O Dispondrás de el pago de aranceles depe | endiendo los procesos ACTIVOS que tengas. |                                     |                                |                |                  |
| DTI © Universidad de El Salvador 2020                       | Aranceles Disponibles:                    |                                           |                                     |                                | Procesar Manda | amiento de Pagi  |
|                                                             | Seleccionar Arancel                       |                                           | Descripción                         |                                | Detalle        | Total            |
|                                                             | ARANCEL_CERTIFICACION_NOTAS               |                                           | Aranceles de certificacion de notas |                                | •              | \$3.98           |
|                                                             | ARANCEL_GRADUACION                        |                                           | Aranceles de Graduación             |                                | • °            | \$93.92          |
|                                                             | Pagos Pendientes:                         |                                           |                                     |                                |                |                  |
|                                                             | Npe                                       | Monto                                     |                                     | Concepto                       |                | Imprimir         |
|                                                             | 2994 0000 0034 3400 0000 0000 2604        | TRES DÓLARES PUNTO CUARENTA Y T           | RES CENTAVOS                        | Pago de Aranceles de certifica | acion de notas | ٠                |
|                                                             | 2994 0000 0034 3400 0000 0000 2596        | TRES DÓLARES PUNTO CUARENTA Y T           | RES CENTAVOS                        | Pago de Aranceles de certifica | acion de notas | ٠                |
|                                                             | 2994 0000 0931 5400 0000 0000 2470        | NOVENTA Y TRES DÓLARES PUNTO QU           | INCE CENTAVOS                       | Pago de Aranceles de Gradua    | ición          | ۲                |
|                                                             | 2994 0000 0034 3400 0000 0000 2463        | TRES DÓLARES PUNTO CUARENTA Y T           | RES CENTAVOS                        | Pago de Aranceles de certifica | acion de notas | ٠                |
|                                                             |                                           |                                           |                                     |                                |                |                  |
|                                                             |                                           |                                           |                                     |                                |                |                  |
|                                                             |                                           |                                           |                                     |                                |                |                  |

#### NOTAS:

- Al momento de levantar la solicitud puede realizar los pagos que necesite sean 1,2 o 3. Después de esto si necesita hacer otra nueva solicitud debe esperar se autorice su nuevo trámite.
- Si refleja algún error en la carrera al momento de elegirla en el proceso favor comunicarse con la Académica de su Facultad.
- Si es estudiante, cualquier inconveniente consultar con la Académica de su Facultad
- ✓ Se enviará un correo al graduado que solicito usuario y contraseña, notificándole que se ha habilitado el pago de su proceso y tendrá que ingresar en su expediente en línea.

#### Ángela Henríquez

Secretaría de Asuntos Académicos